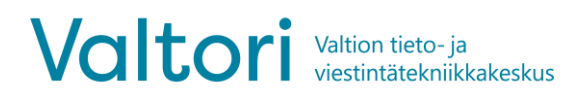

Valtori Tiimeri-administratörer

16.3.2021

## Byt inloggningssätt

Du kan byta inloggningssättet enligt instruktionen nedan

t.ex. om du valt ditt Facebook-konto som inloggningssätt när du registrerade din Eduuni-ID, men vill byta Office 365 till inloggningssätt.

- Öppna webbläsaren och ta bort kakorna: <u>http://www.wikihow.com/Clear-Your-Browser%27s-</u> <u>Cookies</u>
- Gå till https://tila.tiimeri.fi
- Klicka på Uusi käyttäjä? Rekisteröi Eduuni-ID tästä
- Klicka på Aloita rekisteröinti

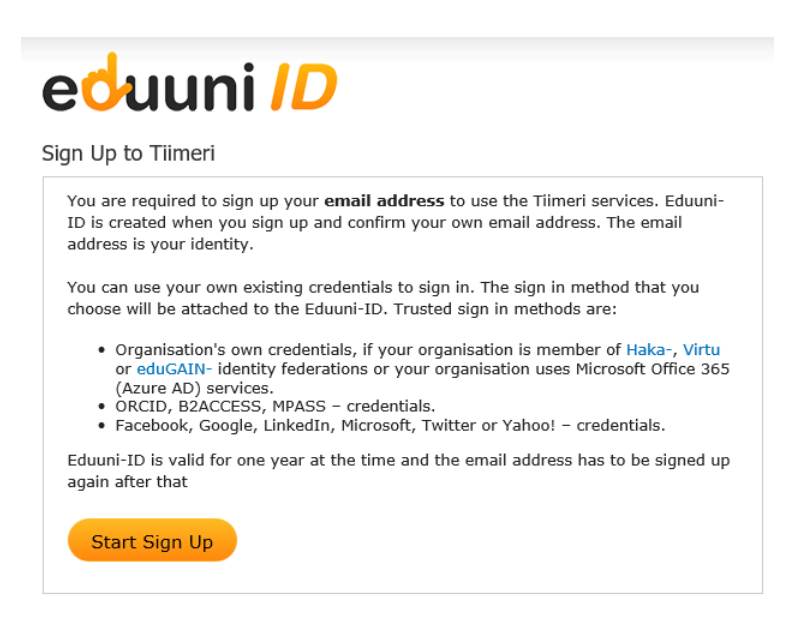

 Gå till förteckningen och välj det inloggningssätt som du vill använda i fortsättningen för att logga in i Tiimeri-tila. Du ska ha tillgång till något av de inloggningssätt som finns i förteckningen.

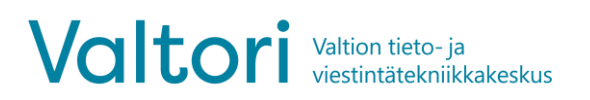

## Valtori Tiimeri-administratörer

16.3.2021

| ed                                             | uuni <i>ID</i>                                                                                                    | Î |  |  |
|------------------------------------------------|----------------------------------------------------------------------------------------------------|---|--|--|
| Sisään                                         | Sisäänkirjautuminen                                                                                                    |   |  |  |
| Palvelu,<br>sisäänkir<br>seuraava<br>tallennei | jota haluat käyttää, edellyttää<br>rjautumista. Valitse kirjautumistapa<br>asta luettelosta. Valitsemasi kirjautumistapa<br>taan selaimen evästeisiin. |   |  |  |
| Uusi käy                                       | Uusi käyttäjä? Rekisteröidy tästä                                                                                                    |   |  |  |
|                                                | - Microsoft 365 (work or school)                                                                                                    |   |  |  |
| Valtti                                         | - VALTTI-kirjautuminen                                                                                                    |   |  |  |
| F                                              | - Facebook                                                                                                    |   |  |  |
| G                                              | - Google                                                                                                    |   |  |  |
| in                                             | - LinkedIn                                                                                                    |   |  |  |
|                                                | - Microsoft Account (personal)                                                                                                    |   |  |  |
| INACCESS                                       | - B2ACCESS                                                                                                    |   |  |  |
| elixir                                         | - ELIXIR research infrastructure AAI                                                                                                    |   |  |  |
| MPASSid*                                       | - MPASSid                                                                                                    |   |  |  |
| iD                                             | - ORCID                                                                                                    |   |  |  |
| 8                                              | Aalto-yliopisto                                                                                                    |   |  |  |
| 8                                              | Albert-Ludwigs-Universität Freiburg                                                                                                    |   |  |  |
| 8                                              | Arcada                                                                                                    |   |  |  |
| 8                                              | Business Finland                                                                                                    | Ŧ |  |  |

- Efter att du valt inloggningssättet, logga in på det valda inloggningssättet.
- Fyll i registreringsblanketten för Eduuni-ID > Tallenna

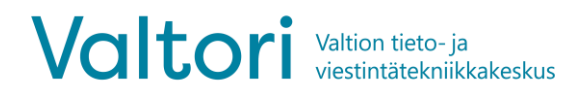

16.3.2021

• Använd samma e-postadress som förra gången för att få samma behörighet till arbetsrummen som tidigare

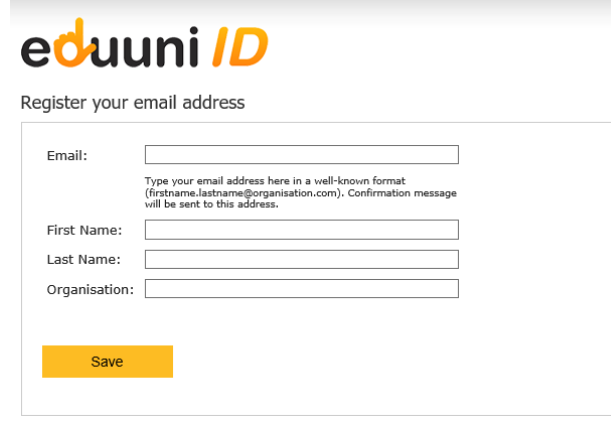

• Du får en bekräftelse per e-post. Bekräftelsen kommer från adressen <u>noreply@eduuni.fi</u>. Om bekräftelsen inte kommer till mappen för mottagen post i din e-postlåda, kontrollera mappen för skräppost.

| noreply@eduuni.fi | Eduuni-ID sign up confirmation message | Thu 3/29/2018 6:51 12 K |
|-------------------|----------------------------------------|-------------------------|
| noreply@eduuni.fi | Eduuni-ID sign up confirmation message | Thu 3/29/2018 6:51 12   |

• Öppna länken som finns i meddelandet.

Du har registrerat dig för Eduuni tjänster. Bekräfta sign up genom att klicka på länken nedan.

nups://registration.eduuni.fi/?id=863d4ced-9464-422b-9180-1e593de0ca61

Svara inte på det här meddelandet. Det skickar från oövervakade e-postadress.

• Bytet av Eduuni-ID:ns inloggningskälla har slutförts och du kan logga in i Tiimeri-tila på det nya inloggningssättet.